For non-employees approved to use Buy@Duke the instructions below can be used to create a non-employee Buy@Duke role (shopper/submitter). Once the Buy@Duke role has been approved through the security tool contact <u>procurement@duke.edu</u> to have the new user assigned to the correct department (ORG Unit).

NON-EMPLOYEE Position Searches, Adds, and Delimiting or Extending

1. Searching for a Non-Employee position # so that roles can be added to the user.

From the Security Admin tab click on the Non-Employee Tab and then click on Non-Employee

| Forms Grants Management MyInfo Unive    | rsal Worklist Accountin | ngSystems&Procedures | Accounts Payable | Candidate Selection | Finance | MyResearch | Security Admin |
|-----------------------------------------|-------------------------|----------------------|------------------|---------------------|---------|------------|----------------|
| Security Admin   Department Reports   N | Ion-Employee            |                      |                  |                     |         |            |                |
| Home > Security Views                   | K                       |                      |                  |                     |         |            |                |
| 404                                     | 1                       |                      |                  |                     |         |            |                |
| Detailed Navigation                     |                         |                      |                  |                     |         |            |                |
| Security Views                          |                         |                      |                  |                     |         |            |                |
| SAP Security Request Help               |                         |                      |                  |                     |         |            |                |
|                                         |                         |                      |                  |                     |         |            |                |
|                                         |                         |                      |                  |                     |         |            |                |
|                                         |                         |                      |                  |                     |         |            |                |
| Forms Grants Management Mylofo          | Universal Worklist      | AccountingSystems    | &Proce           |                     |         |            |                |
|                                         |                         | Procountingo Jaronio |                  |                     |         |            |                |
| Security Admin   Department Reports     | Non-Employee            |                      |                  |                     |         |            |                |
| Home > Security Views > Navigation N    | liew                    |                      |                  |                     |         |            |                |
| 14 18                                   |                         |                      |                  |                     |         |            |                |
| Detailed Navigation                     |                         | Neg Employees        |                  |                     |         |            |                |
| - Navigation Wiew                       | Trange Courts           | Non-Employee         |                  |                     |         |            |                |
| - navigation relew                      |                         | ~                    |                  |                     |         |            |                |
| <ul> <li>Non-Employee</li> </ul>        |                         | \                    |                  |                     |         |            |                |
|                                         |                         | \                    |                  |                     |         |            |                |
|                                         |                         | ```                  |                  |                     |         |            |                |
|                                         |                         |                      |                  |                     |         |            |                |
|                                         |                         |                      |                  |                     |         |            |                |

This will bring you to the below screen where you will enter the users NetID and click ok.

| Duke Net ID           | Non-Employee Position User                            |
|-----------------------|-------------------------------------------------------|
| Net ID Views 4        |                                                       |
| User ID Search        |                                                       |
| Net ID: LSB22         |                                                       |
| SAP User: LSB22       |                                                       |
| irst Name: Larry      |                                                       |
| Go                    |                                                       |
| 00                    |                                                       |
|                       |                                                       |
|                       |                                                       |
|                       |                                                       |
|                       | 1                                                     |
|                       |                                                       |
|                       | V.                                                    |
|                       |                                                       |
| SAD Hear ID aviate fo | or an active holder of Neg Employee Position 50040974 |
| SAP USER ID EXISTS TO | If an active holder of Non-Employee Position 50949874 |
|                       |                                                       |

You will be given the Non-Employee Position # at the bottom of the screen. At this point close this screen and go to the Security Admin tab, choose Security Position Search view and enter the position number you attached the user to and add any security roles to the user.

| Forms       Grants Management       My/h to       Universal Worklint       AccountingSystems&Pracedures       Accounts Payable       Candidate Selection       Finance       MyResearch       Security Admin         Security Admin       Department Reports       Non-Employee         Home > Security Views > Navioation Niew       > Security Views       > Security Position Search       >          • Security Views       Security Position Search       >        >        >        >        >        >        >        >        >        >        >        >        >        >        >        >        >        >        >        >        >        >        >        >        >        >        >        >        >        >        >        >        >        >        >        >        >        >        >        >        >        >        >        >        >        >        >        >        >        >        >        >        >        >        >        >        >        >        >        >        >        >        >        >        >        >        >        >        >        >        >        >        >        >        > |                                              |                                              |                                      |                    |                |
|----------------------------------------------------------------------------------------------------|----------------------------------------------|----------------------------------------------|--------------------------------------|--------------------|----------------|
| Security Admin   Department Reports   Non-Employee         Hame > Security Views > Havination View > Security Views         Detailed Navigation         • Security Views         • Security Views         • Security Views         • Security Request Help                                                                                                    | Forms Grants Management MyInto Un            | wereal Worklist AccountingSystems&Procedures | Accounts Payable Candidate Selection | Finance MyResearch | Security Admin |
| Home > Security Views > Naviation View > Security Views       Detailed Navigation       • Security Views       • Security Views       • Security Request Help                                                                                                    | Security Admin   Department Reports          | Non-Employee                                 |                                      |                    |                |
| Security Views: Security Position Search     Security Views: Security Position Search     Security Views: Security Position Search                                                                                                    | Home > Security Views > Navigation Miew >    | ➤ Security Views                             |                                      |                    |                |
| Security Views Position:     SAP Security Request Help                                                                                                    | Detailed Navigation                          | Security Views: Security Position Search     | -                                    |                    |                |
| Ge                                                                                                    | Security Views     SAP Security Request Help | Position:                                    |                                      |                    |                |

2. Adding a Non-Employee user and attaching them to a Non-Employee Position.

Go to the Non-Employee Tab and click on Non-Employee

| No. of the local distance of the local distance of the local dista |                       |                       |                  |                     |         |            |                |
|----------------------------------------------------------------------------------------------------|-----------------------|-----------------------|------------------|---------------------|---------|------------|----------------|
| Forms Grants Management MyInfo Unive                                                                                                    | rsal Worklist Account | ingSystems&Procedures | Accounts Payable | Candidate Selection | Finance | MyResearch | Security Admin |
| Security Admin   Department Reports   N                                                                                                    | on-Employee           |                       |                  |                     |         |            |                |
| Home > Security Views                                                                                                    | K                     |                       |                  |                     |         |            |                |
| 8[#] (4                                                                                                    |                       |                       |                  |                     |         |            |                |
| Detailed Navigation                                                                                                    |                       |                       |                  |                     |         |            |                |
| Security Views                                                                                                    | ```                   |                       |                  |                     |         |            |                |
| SAP Security Request Help                                                                                                    |                       |                       |                  |                     |         |            |                |
|                                                                                                    |                       |                       |                  |                     |         |            |                |
|                                                                                                    |                       |                       |                  |                     |         |            |                |
|                                                                                                    |                       |                       |                  |                     |         |            |                |
| iForms Grants Management MyInfo                                                                                                    | Universal Worklist    | AccountingSystems     | L&Proce          |                     |         |            |                |
| Security Admin   Department Reports                                                                                                    | Non-Employee          | k                     |                  |                     |         |            |                |
| Home > Security Views > Navigation N                                                                                                    | liew                  |                       |                  |                     |         |            |                |
| (x) x                                                                                                    | 8                     |                       |                  |                     |         |            |                |
| Detailed Navigation                                                                                                    | 1                     |                       |                  |                     |         |            |                |
| - Navigation Minut                                                                                                    | Contract Contract     | Non-Employee          |                  |                     |         |            |                |
| - Navigation Iview                                                                                                    |                       | R                     |                  |                     |         |            |                |
| <ul> <li>Non-Employee</li> </ul>                                                                                                    |                       |                       |                  |                     |         |            |                |
|                                                                                                    |                       |                       |                  |                     |         |            |                |
|                                                                                                    |                       |                       | `                |                     |         |            |                |
|                                                                                                    |                       |                       |                  |                     |         |            |                |

This will bring you to the below screen where you will enter the users NetID and click ok. If the user exists skip to 2b. When you get the message below that the SAP User ID does not exist you will need to go to step 2a and add the user.

| User ID Search           |  |  |
|--------------------------|--|--|
| Net ID: SMG33            |  |  |
| SAP User:<br>First Name: |  |  |
| Last Name:               |  |  |
| Go                       |  |  |
|                          |  |  |
|                          |  |  |
|                          |  |  |
|                          |  |  |
|                          |  |  |

2a. Adding the user.

Click on the Net ID Views and select User ID Create. Then you will enter the users First Name and Last Name in the fields provided and click Submit.

| User ID Search          |  |  |
|-------------------------|--|--|
| Net ID:                 |  |  |
| SAP User:<br>First Name |  |  |
| Last Name:              |  |  |
| Go                      |  |  |

| Useriuc                                       | reate 4                     |
|-----------------------------------------------|-----------------------------|
| User ID C                                     | reate                       |
| Net ID:<br>First Name:<br>ast Name:<br>Submit | SMG33<br>STEVE<br>GOODHEART |
|                                               |                             |

2b. Next you will need to attach the user to a Non-Employee Position.

If you do not know the position number skip to Step 2c. If you know the Non-Employee Position number that you are going to use click on the User tab and click the User Views(I.) drop down and change it to Attach User(II.).

| User V   | iews #    |             |                 |          |                      |         |                  |               |             |
|----------|-----------|-------------|-----------------|----------|----------------------|---------|------------------|---------------|-------------|
| User S   | earch     |             |                 |          |                      |         |                  |               |             |
| User ID: | [         | 1           |                 |          |                      |         |                  |               |             |
|          | Go        |             |                 |          |                      |         |                  |               |             |
|          | Over Hark | Ore Abbreur | Ore Description | Position | Position Description | User ID | User Description | Validity From | Validity To |

| Attach U                          | ser 🔺    |             |  |  |  |  |
|-----------------------------------|----------|-------------|--|--|--|--|
| ttach U                           | ser      |             |  |  |  |  |
|                                   | (        |             |  |  |  |  |
| usition:<br>User ID:<br>alid To:  | 00000000 |             |  |  |  |  |
| osiition:<br>Iser ID:<br>alid To: | Preview  | Attach User |  |  |  |  |

You will then fill in the position number, the User ID, and the Valid to date. Click the Preview button and make sure that all the fields fill in correctly and then click the Attach User button.

| tach              | User<br>Teneconal   | -           |                       |          |                           |         |                  |               |             |        |
|-------------------|---------------------|-------------|-----------------------|----------|---------------------------|---------|------------------|---------------|-------------|--------|
| ver ID:<br>lid To | SMG33<br>12/31/9999 | -           |                       |          |                           |         |                  |               |             |        |
|                   | Preview             | Attach User | Cancel                |          |                           |         |                  |               |             | (margi |
|                   | Org Unit            | Org Abbrev  | Org Description       | Position | Position Description      | User ID | User Description | Validity From | Validity To |        |
|                   | 50003267            | 60          | Duke Raleigh Hospital | 50855984 | Non Employee - Raleigh Ho | SMG33   | STEVE GOODHEART  | 10/10/2014    | 12/31/9999  | 1      |
|                   |                     |             |                       |          |                           |         |                  |               |             |        |
|                   |                     |             |                       |          |                           |         |                  |               |             |        |
|                   |                     |             |                       |          |                           |         |                  |               |             |        |
|                   |                     |             |                       |          |                           |         |                  |               |             |        |

At this point you can close this screen and go to the Security Admin tab, choose Security Position Search view and enter the position number you attached the user to and add any security roles to the user.

|                                                                      |                                  |                            |                  |                     |         | A.S         |                |  |
|----------------------------------------------------------------------|----------------------------------|----------------------------|------------------|---------------------|---------|-------------|----------------|--|
| Forms Grants Management Myint                                        | o Universal Worklist Aco         | countingSystemsEProcedures | Accounts Payable | Candidate Selection | Finance | MyResearch) | Security Admin |  |
| Security Admin   Department Rep                                      | orts   Non-Employee              |                            |                  | an y                |         |             |                |  |
| Home > Security Views > Navigation                                   | View > Security Views            |                            |                  |                     |         |             |                |  |
| Detailed Navigation     Security Views     SAP Security Request Help | Security Views: Sec<br>Position: | curity Position Search     |                  |                     |         |             |                |  |
|                                                                      |                                  |                            |                  |                     |         |             | at.            |  |

2c. Searching for a Non-Employee position number to attach a user.

After you have created the user or know the user exists go to the Non-Employee Position tab. You will need to click on the Position Views drop down and change it Organization Search.

| Position | Views a  |                 |                 |                                              |               |                 |                  |               |                |
|----------|----------|-----------------|-----------------|----------------------------------------------|---------------|-----------------|------------------|---------------|----------------|
| Position | Search   |                 |                 |                                              |               |                 |                  |               |                |
| Position | 00000000 |                 |                 |                                              |               |                 |                  |               |                |
|          | Go       |                 |                 |                                              |               |                 |                  |               |                |
|          | Org Unit | Org Abbrev      | Org Description | Position                                     | Position Name | User ID         | User Description | Validity From | Validity To    |
|          | The to   | able does not o | ontain any data | Free 254 544 544 544 544 544 544 544 544 544 |               | #10001214040424 |                  |               | Indom Division |

Enter the top Org ID of the department the user will be in and click go.

| Duke      | Net ID         | Non-Emplo  | yee Position    | User     |               |         |                  |               |             |
|-----------|----------------|------------|-----------------|----------|---------------|---------|------------------|---------------|-------------|
| Organiz   | ation Searc    | h] 4       |                 |          |               |         |                  |               |             |
| )rganiz   | ation Sear     | ch         |                 |          |               |         |                  |               |             |
| Org Unit: | 00000000<br>Go |            |                 |          |               |         |                  |               |             |
|           | Org Unit       | Org Abbrev | Org Description | Position | Position Name | User ID | User Description | Validity From | Validity To |
|           | -              |            |                 |          |               |         |                  |               |             |

This will show you all of the Non-Employee positions that live in that Org and its children(if there are no Non Employee positions listed change the Organization Search to Non Employee Position Create and skip to step 2d). Choose the position number that you would like to add the user to and then follow the above steps in 2b to attach the user to the position.

| Organiz   | ation Search |            |                       |          |                           |         |                  |               |             |
|-----------|--------------|------------|-----------------------|----------|---------------------------|---------|------------------|---------------|-------------|
| Organiz   | ation Searc  | :h         |                       |          |                           |         |                  |               |             |
| Org Unit: | 50003267     |            |                       |          |                           |         |                  |               |             |
|           | Go           |            |                       |          |                           |         |                  |               |             |
|           | Org Unit     | Org Abbrev | Org Description       | Position | Position Name             | User ID | User Description | Validity From | Validity To |
|           | 50003267     | 60         | Duke Raleigh Hospital | 50962363 | Non Employee - DRaH Manag | BTR10   | Bruce Reincke    | 07/23/2014    | 12/31/9999  |
|           | 50003267     | 60         | Duke Raleigh Hospital | 50855984 | Non Employee - Raleigh Ho | TWP4    | Theresa Parker   | 06/25/2012    | 12/31/9999  |
|           | 50003267     | 60         | Duke Raleigh Hospital | 50802576 | Non Employee - DHRH Manag | RC71    | Robin Craddock   | 06/25/2012    | 12/31/9999  |
|           | 50003297     | 602010001  | DIETARY - CONTRACT    | 50926915 | Non Employee - Dietary -  | HLS13   | Heather Gillikin | 11/25/2013    | 12/31/9999  |
|           | 50003328     | 603040011  | PUBLIC SAFETY         | 50949874 | Non Employee - 50003328   | LSB22   | Larry Buff       | 03/10/2014    | 12/31/9999  |

2d. Creating a new Non-Employee position.

To add a Non-Employee position you will need to Click on the Non-Employee Position tab and click the position views and select Non Employee Position Create.

| Position  | Vews .   |                 |                  |               |                                  |               |                        |               |             |
|-----------|----------|-----------------|------------------|---------------|----------------------------------|---------------|------------------------|---------------|-------------|
| Position  | n Search |                 |                  |               |                                  |               |                        |               | 1           |
| Position: | 00000000 |                 |                  |               |                                  |               |                        |               |             |
|           | Org Unit | Org Abbrev      | Org Description  | Position      | Position Name                    | User D        | User Description       | Validity From | Validity To |
|           | The ta   | able does not o | contain any data | #10-3-0-5-000 | And a construction of the second | ALLC: LOUGH D | PRODUCTION CONCERNMENT |               |             |

Next you will enter the Org Unit that this position needs to hang from and name the position in the description field and click the preview button.

| Non Employee Positi                | on Create  | 4          |                 |          | =                    |
|------------------------------------|------------|------------|-----------------|----------|----------------------|
| Non Employee Pos                   | ition Crea | ite        |                 |          |                      |
| Org Unit:<br>Position Description: | 0000000    |            |                 |          |                      |
|                                    | Preview    | Submit     |                 |          |                      |
|                                    | Org Unit   | Org Abbrev | Org Description | Position | Position Description |

You will see the position in the table below, check to make sure everything is correct and click Submit.

| n Employee Po                 | osition Crea | te                   |                       |          |                           |   |  |
|-------------------------------|--------------|----------------------|-----------------------|----------|---------------------------|---|--|
| Org Uni<br>lition Description | Example Por  | sition<br>Submit Can | sei ]                 |          |                           |   |  |
|                               | Org Unit     | Org Abbrev           | Org Description       | Position | Position Description      | a |  |
| >                             | 50003267     | 60                   | Duke Raleigh Hospital | 00000000 | Non-Employee -Example Pos | a |  |
|                               |              |                      |                       |          |                           |   |  |
|                               |              |                      |                       |          |                           |   |  |

This will create the position and at the bottom it will give you the new position number. Copy this position number and go back to step 2b and follow the instructions for attaching a user to a position.

| Org Unit:            | 50003267 |            |                       |          |                           |     |
|----------------------|----------|------------|-----------------------|----------|---------------------------|-----|
| osition Description: | Preview  | Submit     |                       |          |                           |     |
|                      | Org Unit | Org Abbrev | Org Description       | Position | Position Description      |     |
|                      | 50003267 | 60         | Duke Raleigh Hospital | 50967725 | Non-Employee -Example Pos | Sec |
|                      | 50003267 | 60         | Duke Kaleigh Hospital | 50967725 | Non-Employee -Example Pos |     |
|                      |          |            |                       |          |                           |     |
|                      |          |            |                       |          |                           |     |

3. Delimiting or extending a users connections to a Non Employee Position. To delimit or remove a user from a Non Employee position, from the Security Admin tab click on the Non Employee Tab and then click on Non-Employee

| Forms Grants Management Myinfo      | Universal Worklist Account | ingSystems5Procedures | Accounts Payable | Candidate Selection | Finance | MyResearch | Security Admin |
|-------------------------------------|----------------------------|-----------------------|------------------|---------------------|---------|------------|----------------|
| Security Admin   Department Reports | s   Non-Employee           |                       |                  |                     |         |            |                |
| Home > Security Views               | K                          |                       |                  |                     |         |            |                |
| Detailed Navigation                 |                            |                       |                  |                     |         |            |                |
| betalled havigation                 |                            |                       |                  |                     |         |            |                |
| Security Views                      | ``                         |                       |                  |                     |         |            |                |
| SAP Security Request Help           |                            |                       |                  |                     |         |            |                |
|                                     |                            |                       |                  |                     |         |            |                |
|                                     |                            |                       |                  |                     |         |            |                |
| Forms Grants Management M           | yInfo Universal Worklist   | AccountingSystems     | SProce           |                     |         |            |                |
| Security Admin   Department Re      | ports   Non-Employee       |                       |                  |                     |         |            |                |
| Home > Security Views > Naviga      | ation iView                |                       |                  |                     |         |            |                |
| [x[x]                               | 4                          |                       |                  |                     |         |            |                |
| Detailed Navigation                 |                            | Non Employees         |                  |                     |         |            |                |
| Navigation Wiew                     | Lands County               | Non-Employee          |                  |                     |         |            |                |
| Non-Employee                        |                            | ~                     |                  |                     |         |            |                |
| - Non-Employee                      |                            |                       |                  |                     |         |            |                |
|                                     |                            | \                     |                  |                     |         |            |                |
|                                     |                            |                       |                  |                     |         |            |                |
|                                     |                            |                       |                  |                     |         |            |                |

Next you will select the User tab and change the User Views to Change User Validity End Date.

| User V   | ews 4     |            |                 |          |                      |          |                  |               |             |
|----------|-----------|------------|-----------------|----------|----------------------|----------|------------------|---------------|-------------|
| User Se  | earch     |            |                 |          |                      |          |                  |               |             |
| User ID: |           |            |                 |          |                      |          |                  |               |             |
|          | Go        |            |                 |          |                      |          |                  |               |             |
|          | Ore linit | Ora Abbrev | Org Description | Position | Position Description | Liser ID | User Description | Validity From | Validity Tr |

Here you will enter the Position #, User ID, and in the Valid To field enter the date you would like for the User to be removed from the position. You will then click the Preview button and make sure all the information is correct and then you can click the Change Validity Date button.

| Change                             | user Vali                                         | idity End Date | 2               |          |                      |         |                  |               |             |  |  |
|------------------------------------|---------------------------------------------------|----------------|-----------------|----------|----------------------|---------|------------------|---------------|-------------|--|--|
| Position:<br>User ID:<br>Valid To: | 0000000  Preview Change Validity Date Validity to |                |                 |          |                      |         |                  |               |             |  |  |
|                                    | Org Unit                                          | Org Abbrev     | Org Description | Position | Position Description | User ID | User Description | Validity From | Validity To |  |  |
|                                    |                                                   |                |                 |          |                      |         |                  |               |             |  |  |

To extended the date a user is attached to a Non Employee position, from the Security Admin tab click on the Non-Employee Tab and then click on Non-Employee

| Forms       Grants Management       Myhrlo       Universal Worklist       AccountingSystems&Procedures       Accounts Payable       Candidate Selection       Finance       MyResearch       Security Admin         Security Admin       Department Reports       Non-Employee         Home > Security Views       Image: Security Views       Image: Security Views |                                               |                       |                     |                  |                     |         |            |                | _ |
|----------------------------------------------------------------------------------------------------|-----------------------------------------------|-----------------------|---------------------|------------------|---------------------|---------|------------|----------------|---|
| Forms       Grants Management       MyInfo       Universal Worklast       AccountingSystems&Procedures       Accounts Payable       Candidate Selection       Finance       MyResearch       Security Admin         Security Admin       Department Reports       Non-Employee         Home       > Security Views         Image: Security Views       Image: Security Views         Image: Security Views       Image: Security Views         Image: Security Request Help       Image: Security Request Help         Image: Security Admin       Department Reports       Non-Employee         Image: Security Views       Image: Security Views       Image: Security Views         Image: Security Admin       Department Reports       Non-Employee         Image: Security Views       Navigation       Image: Non-Employee         Home       Security Views       Navigation Niew         Image: Security Views       Navigation Niew       Non-Employee         Image: Security Views       Navigation Niew       Non-Employee                                                                                                    |                                               |                       |                     |                  |                     | -       |            |                |   |
| Security Admin       Department Reports       Non-Employee         Home > Security Views       Image: Security Views       Image: Security Views         • Security Views       • Security Views       Image: Security Request Help         IForms       Grants Management       MyInfo       Universal Worklist         AccountingSystems&Proce       Security Views > Navigation Niew       Image: Security Views > Navigation Niew         Image: Detailed Navigation       Image: Non-Employee       Non-Employee                                                                                                    | Forms Grants Management MyInfo University     | al Worklist Accountin | gSystems&Procedures | Accounts Payable | Candidate Selection | Finance | MyResearch | Security Admin |   |
| Home > Security Views         Detailed Navigation         • Security Views         • SAP Security Request Help         IForms       Grants Management         Myinto       Universal Worklist         AccountingSystems&Proce         Security Views         Security Views         Non-Employee         Home > Security Views         Non-Employee                                                                                                    | Security Admin   Department Reports   No      | in-Employee           |                     |                  |                     |         |            |                |   |
| Detailed Navigation         • Security Views         • SAP Security Request Help         IForms       Grants Management         MyInfo       Universal Worklist         AccountingSystems&Proct         Security Admin       Department Reports         Non-Employee         Home       Security Views         Non-Employee                                                                                                    | Home > Security Views                         | K                     |                     |                  |                     |         |            |                |   |
| Detailed Navigation         • Security Views         • SAP Security Request Help         Forms       Grants Management         MyInfo       Universal Worklist         AccountingSystems&Proce         Security Admin       Department Reports         Non-Employee         Home       Security Views         Non-Employee                                                                                                    | 101                                           | 1                     |                     |                  |                     |         |            |                |   |
| Security Views     SAP Security Request Help      Forms Grants Management MyInto Universal Worklist AccountingSystems&Proce Security Admin   Department Reports   Non-Employee Home > Security Views > Navigation Niew      Detailed Navigation                                                                                                    | Detailed Navigation                           |                       |                     |                  |                     |         |            |                |   |
| SAP Security Request Help      Forms     Grants Management     Myinfo     Universal Worklist     AccountingSystems&Proce      Security Admin     Department Reports     Non-Employee      Home     Security Views     Non-Employee      Non-Employee                                                                                                    | Parameter Manue                               | \                     |                     |                  |                     |         |            |                |   |
| SAP Security Request nep      Forms Grants Management Myinfo Universal Worklist AccountingSystems&Proce      Security Admin   Department Reports   Non-Employee      Home > Security Views > Navigation Niew      It I     Non-Employee      Non-Employee                                                                                                    | · Security views                              | •                     |                     |                  |                     |         |            |                |   |
| IForms       Grants Management       MyInfo       Universal Worklist       AccountingSystems&Proce         Security Admin       Department Reports       Non-Employee         Home > Security Views > Navigation IView         It is       It is         Detailed Navigation       Non-Employee                                                                                                    | <ul> <li>SAP Security Request help</li> </ul> |                       |                     |                  |                     |         |            |                |   |
| iForms       Grants Management       Myinfo       Universal Worklist       AccountingSystems&Proce         Security Admin       Department Reports       I Non-Employee         Home > Security Views       > Navigation Niew         Itelailed Navigation       Non-Employee                                                                                                    |                                               |                       |                     |                  |                     |         |            |                |   |
| iForms       Grants Management       MyInfo       Universal Worklist       AccountingSystems&Proce         Security Admin       Department Reports       Non-Employee         Home > Security Views > Navigation Niew         Image: Security Views > Navigation       Non-Employee                                                                                                    |                                               |                       |                     |                  |                     |         |            |                |   |
| iForms       Grants Management       MyInfo       Universal Worklist       AccountingSystems&Proce         Security Admin       Department Reports       Non-Employee         Home > Security Views > Navigation Niew         Image: Security Views > Navigation       Non-Employee                                                                                                    |                                               |                       |                     |                  |                     |         |            |                |   |
| Security Admin       Department Reports       Non-Employee         Home > Security Views > Navigation Niew         Image: Security Views > Navigation Niew         Image: Security Views > Navigation Niew         Image: Security Views > Navigation Niew         Image: Security Views > Navigation Niew         Image: Non-Employee                                                                                                    | Forms Grants Management MyInfo                | Universal Worklist    | AccountingSystems   | & Proce          |                     |         |            |                |   |
| Home > Security Views > Navigation View                                                                                                    | Security Admin   Department Reports           | Non-Employee          |                     |                  |                     |         |            |                |   |
| Detailed Navigation                                                                                                    | Home > Security Views > Nevigation M          | -                     |                     |                  |                     |         |            |                |   |
| Detailed Navigation                                                                                                    | Home > Security views > Navigation TV         | ew                    |                     |                  |                     |         |            |                |   |
| Detailed Navigation Non-Employee                                                                                                    |                                               |                       |                     |                  |                     |         |            |                |   |
|                                                                                                    | Detailed Navigation                           |                       | Non-Employee        |                  |                     |         |            |                |   |
| Navigation Wiew                                                                                                    | Navigation iView                              | Hannald Hannald       |                     |                  |                     |         |            |                |   |
|                                                                                                    | Nee Employee                                  |                       | ~                   |                  |                     |         |            |                |   |
| · Non-Employee                                                                                                    | <ul> <li>Non-Employee</li> </ul>              |                       | \                   |                  |                     |         |            |                |   |
|                                                                                                    |                                               |                       | \                   |                  |                     |         |            |                |   |
| Ň                                                                                                    |                                               |                       | `                   |                  |                     |         |            |                |   |
|                                                                                                    |                                               |                       |                     |                  |                     |         |            |                |   |

Next you will select the User tab and change the User Views to Change User Validity End Date.

| User V   | iews 🖌      |                     |         |                     |        |                          |                       |              |
|----------|-------------|---------------------|---------|---------------------|--------|--------------------------|-----------------------|--------------|
| User Se  | earch       |                     |         |                     |        |                          |                       |              |
| User ID: | [           |                     |         |                     |        |                          |                       |              |
|          | Go          |                     |         |                     |        |                          |                       |              |
|          | an stranger | 1424024312424245000 | Burning | BOOM BOOM BOOM BOOM | 110000 | the set the second stars | A CONTRACT OF COMMENT | Marketter To |

Here you will enter the Position #, User ID, and in the Valid To field enter the date you would like to extend the Users connection to the position. You will then click the Preview button and make sure all the information is correct and then you can click the Change Validity Date button.

| Change                            | User Vali           | dity End Date | ,               |          |                      |         |                  |               |             |
|-----------------------------------|---------------------|---------------|-----------------|----------|----------------------|---------|------------------|---------------|-------------|
| osition:<br>Jser ID:<br>/alid To: | Preview<br>Validity | Change Valid  | lity Date       |          |                      |         |                  |               |             |
|                                   | Org Unit            | Org Abbrev    | Org Description | Position | Position Description | User ID | User Description | Validity From | Validity To |

Next enter the Position Number linked to the user in the Security Tool and click GO.

| Duke@WORK                                    |          |             |                                          |          |        |                |  |  |  |  |
|----------------------------------------------|----------|-------------|------------------------------------------|----------|--------|----------------|--|--|--|--|
| Back                                         | Forward  |             |                                          |          |        |                |  |  |  |  |
| Home                                         | Finance  | ECRT        | Security Admin                           | Buy@Duke | MyInfo | SuccessFactors |  |  |  |  |
| Security                                     | Admin De | partment Re | ports Non-Employe                        | e        |        |                |  |  |  |  |
| Security Views     SAP Security Request Help |          |             | Security Views: Security Position Search |          |        |                |  |  |  |  |

Select the user by clicking on the NetID and then the Buy@Duke role can be requested.

| Hide Edit   |          |             |            |      |   |  |  |  |  |
|-------------|----------|-------------|------------|------|---|--|--|--|--|
| Fi          | nancials | Procurement | HR/Payroll | DADI | D |  |  |  |  |
| Buy@Duke Pu |          |             |            |      |   |  |  |  |  |
|             | ROLE     |             |            |      |   |  |  |  |  |
|             | Shopp    |             | E          |      |   |  |  |  |  |
|             | Submi    | •           | E          |      |   |  |  |  |  |
|             | Submi    | •           |            |      |   |  |  |  |  |
|             | SRM -    | •           |            |      |   |  |  |  |  |